TO: EPSON 愛用者 FROM: EPSON 客服中心 主題敘述: 行動裝置或平板如何設定 Remote Print

## ※印表機必須具有 Email Print 功能,透過 Epson Connect Printer Setup 可完成印表機電子郵件地 址設定,印表機將會列印出如下資料。

# Epson Connect - 印表機電子郵件地址

# epson123456@print.epsonconnect.com

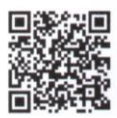

在行動裝置上掃描 QR\* 條碼並取得印表機電子郵件地址。 \* 根據您的裝置,可能需要 QR 條碼讀取器應用程式。

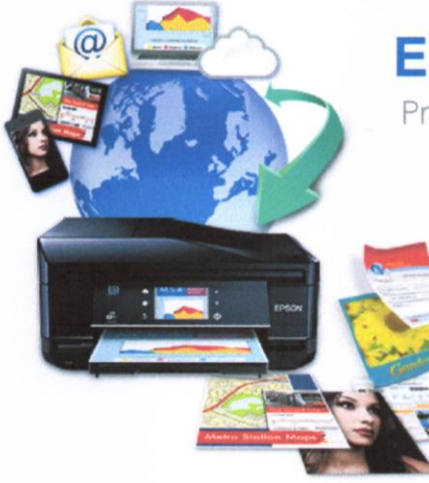

# Epson Connect

Print and Scan From Anywhere

#### 管理帳戶的網:

回答您的問題 關於您最常見問題的快速解答與解決方案

#### 請查看所有的 Epson 解決方案: www.epsonconnect.com

- Email Print 使用任何具備電子郵件功能的裝置,即可隨處 列印檔案
- Epson iPrint App (iOS / Android) 從智慧型手機或平板電腦列印及掃描。您不僅 可以在家中,而且可以在世界任何一個地方使 用印表機。

Scan To Cloud 從印表機上傳與分享檔案 (僅支援部分印表機)

Remote Print Driver
 即使沒有家用或辦公室網路,也能直接從筆記
 型電腦或電腦進行列印

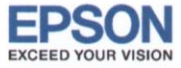

步驟 1.連結下列網址,登錄 Epson Connect 使用者名稱及密碼。

Epson Connect 網址: <u>https://www.epsonconnect.com/user/Auth/login</u>

※Epson Connect 的帳號與密碼設定,必須透過印表機光碟安裝,安裝過程中會出現輸入資料訊息。

| EPSON<br>EXCEED YOUR VISION | Epson Connect  | AQ   彭 | <u> - 與</u>   <u>與我們聯絡</u> | 語言設定/Language: 繁體中文                                             | - |
|-----------------------------|----------------|--------|----------------------------|-----------------------------------------------------------------|---|
| <u>@</u>                    | PRINT AND SCAN |        |                            | Epson Connect 登入                                                |   |
|                             | FROM           |        | 透過 Epso<br>型電腦更加<br>使用者名和  | n Connect 讓智慧型手機、平板電腦或桌上<br>D便利。妥善管理印表機、帳號與通訊錄。<br>等(您的電子郵件位址): |   |
| F                           |                |        | epson@te                   | est.com.tw                                                      |   |
|                             |                |        | 密碼:                        |                                                                 |   |
|                             |                |        | •••••                      |                                                                 |   |
|                             |                |        |                            | <u>京記密碼</u><br>登入                                               |   |

### 步驟 2.登錄後,確認印表機連續狀態為已連接。

| WP-4531 : epson123456 | 5@print.epsonconr   | nect.com |                       |      |
|-----------------------|---------------------|----------|-----------------------|------|
| <b>日</b> 印表機清單        |                     |          |                       | 重新整理 |
| ₩ 狀態                  | 印表機連線狀態:            | 已連接      |                       |      |
| 服務設定                  | Email Print - 狀態:   | 已啟用      | (0 個等待中的列印工作)         |      |
| ▶ 電子郵件通知設定            |                     | 列印設定     | 相片紙列印: 停用             |      |
| - 編輯印表機描述             |                     |          | 普通紙大小: A4             |      |
| Email Print           |                     |          | 相片紙大小: 4x6in(10x15cm) |      |
|                       |                     | 核准寄件者清單  | 停用                    |      |
| ● 核准寄件者清単             | Domoto Drint (1) #1 | 口作用      |                       |      |
|                       | Remote Print - 元八独。 |          | (0 個奏位中的小叫工作)         |      |
|                       |                     |          |                       |      |
|                       |                     |          |                       |      |
| Remote Print          |                     |          |                       |      |
|                       |                     |          |                       |      |
|                       |                     |          |                       |      |
|                       |                     |          |                       |      |
|                       |                     |          |                       |      |
|                       |                     |          |                       |      |

步驟 3.選擇列印設定,勾選「啟用 Remote Print」並輸入「存取金鑰」-按下套用,跳出已更改遠端列印設定-按下確定。

| WP-4531 : epson123456                                                                               | @print.epsonconnect.com                                             |
|----------------------------------------------------------------------------------------------------|---------------------------------------------------------------------|
| ● 印表機清單 ↓ 狀態                                                                                        | ☑ 啟用 Remote Print                                                   |
| 服務設定                                                                                                | 存取金鑰: abc123 (選用)                                                   |
| ▷○ 電子郵件通知設定 → 編輯印表機描述                                                                               | 若要讓特定使用者進行列印,請在此輸入存取金鑰,再把此金鑰告知該使用者。存取金鑰最少必須有<br>6 個字元,最多可以有 32 個字元。 |
| Email Print                                                                                         | 若要移除存取金鑰,請刪除已輸入的金鑰,然後按下[套用]。                                        |
| <ul> <li>□ 暫停/纖續</li> <li>※ 核准寄件者清單</li> <li>→ 印表機電子郵件位址</li> <li>→ 列印設定</li> <li>→ 列印記錄</li> </ul> | 套用                                                                  |
| Remote Print<br>列印設定<br>利印記錄                                                                        |                                                                     |

| WP-4531 : epson123456                                                                                                    | 5@print.epsonconnect.com                                                                                                    |
|----------------------------------------------------------------------------------------------------|----------------------------------------------------------------------------------------------------|
| ●       印表機清單         ●       狀態         服務設定          ●       電子郵件通知設定         ●       編輯印表機描述         Email Print       ●         ●       暫停/鑞嶺         ●       板准寄件者清單         ●       印表機電子郵件位址         ●       列印設定         ●       列印記錄         Remote Print       ●         ●       列印記録 | <ul> <li>図 啟用 Remote Print</li> <li>存取金鑰: abc123 (選用)</li> <li>若要鼷特定は 成功 (支取金鑰,再把此金鑰告知該使用者。存取金鑰最少必須有<br/>6 個字元,長<br/>日更改邊端列印設定。</li> <li>若要移除存取 確定</li> <li>新後按下 [套用]。</li> <li>查用</li> </ul> |
|                                                                                                    |                                                                                                    |

步驟 4.智慧型手機、平板電腦請至「PLAY 商店」或「App Store」下載「Epson iPrint」軟體後開啟,點選未選擇印表機(圖一),進入維護,選擇印表機(圖二)。

| (圖一)                                            |   | (圖二)                             |       |
|-------------------------------------------------|---|----------------------------------|-------|
| Epson iPrint                                    | • | 維護                               |       |
| 未選擇印表機。<br><sup>點選這裡即可選擇印表機。</sup>              | > | 印表機                              | 未選擇 📏 |
| у 購買原廠墨水/碳粉匣                                    | > | 印表機狀態                            |       |
| 12 相片                                           | > | <b>選取印表機。</b><br>點選"印表機"即可選擇印表機。 |       |
| 已儲存的文件                                          | > | 墨水/碳粉存量                          |       |
| 중 雲端儲存                                          | > | <b>維護</b>                        |       |
| 《 網頁                                            | > | 解決嘎嘴阻塞<br>確認噴嘴是否阻塞               |       |
| 日本 福井 福田 日本 日本 日本 日本 日本 日本 日本 日本 日本 日本 日本 日本 日本 | > | 設定                               |       |
| ● 更多應用程式                                        | Ð | 進階設定                             |       |
|                                                 |   |                                  |       |

步驟 5.Remote Print 屬於遠端連線列印,請點選「遠端」→「新增」→「是」。 (IOS 系統的「新增」選項在左下方,圖示為 Android 系統的畫面)

| (圖三)                         | (圖四)                                          |
|------------------------------|-----------------------------------------------|
| 選擇印表機 新增                     | 選擇印表機                                         |
| 合 本機 ■ 手動 IP < 遠端            | ▲ 本機 IP 手動 IP < 遠端                            |
| 列印至使用網際網路的電子郵件功能印表機。         | 列印至使用網際網路的電子郵件功能印表機。                          |
|                              | 當執行遠端列印時 , 適用的通訊費用會<br>根據您的網路環境而定。<br>是否要繼續 ? |
|                              | 是否                                            |
|                              | 6. 如何透過網際網路列印                                 |
| 如何透過網際網路列印                   | 關於Epson Connect和Remote                        |
| 關於Epson Connect和Remote Print | Print                                         |

## 步驟 6.輸入「印表機電子郵件位址」→「完成」→-輸入「存取金鑰」→「完成」。 (圖五) (圖六)

| 新增遠端印表機                            |
|------------------------------------|
| 印表機的電子郵件位址                         |
| epson123456@print.epsonconnect.col |
| 存取金鑰                               |
|                                    |
|                                    |
| 取得電子郵件位址並登錄至印表機                    |
| 取得電子郵件位址                           |
|                                    |

步驟 7.完成設定後即會跳到如(圖七)畫面。

Android 系統:按下"返回鍵"即可回到「Epson iPrint」主畫面操作各項列印功能。 Ios 系統:按左上角"首頁"即可回到「Epson iPrint」主畫面操作各項列印功能。 (圖七) (圖八)

| 維護                     |             | Epson iPri                                      |
|------------------------|-------------|-------------------------------------------------|
| 長機                     | WP-4531 🔇 📏 | <ul><li>WP-4531</li><li>び 透過網際網路遠端列印。</li></ul> |
| 表機狀態                   |             | 河 購買原廠墨水/碳粉匣                                    |
| <b>緒</b><br>備列印。       |             | [7] 相片                                          |
| 水/碳粉存量<br>法顯示遠端印表機的墨水/ | ′碳粉存量。      | 已儲存的文件                                          |
| 買原廠墨水/碳粉匣              | >           | <b>会</b> 雲端儲存                                   |
| ŧ                      |             | (2) 细百                                          |
| 示列印預視                  | 關閉          |                                                 |
| 動連線使用警告                | 開啟          | <b>一</b> 掃描                                     |
| 階設定                    | >           | ■ 更多應用程式                                        |
| '□±⊐∆₽                 |             |                                                 |